# Chapter 12

# eLink Functionality

#### IN THIS CHAPTER

- \* eLink Functionality
- \* eLink Functionality Setup
- Using the Links

### eLink Functionality

ELinks can provide the ability to populate client or organization data to an integrated website that is equipped to accept the fields. In addition, eLinks are added to grant quick access to websites so the user does not need to leave Nexsure to access a web page.

## eLink Functionality Setup

ELinks will need to be setup to be available to the users. Click **ELINKS** on the **Utility** menu and **eLinks** on the **Setup Console** to display the **eLink Setup** screen.

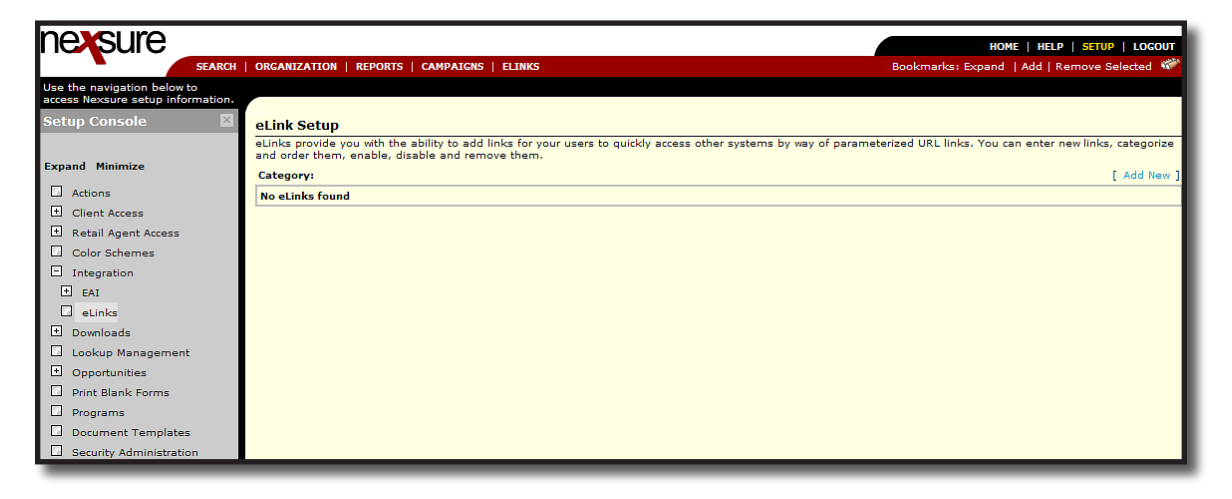

#### CHAPTER 12

After clicking on the **[Add New]** link for the addition of a new eLink to be added, begin by entering a category. Categories are added easily by typing text into the **Category** box. Once a category is added, it may be used as a way to group the links by selecting the category again for each new site that should be added to the category. If categories are not needed, select default from the drop-down list. This will add the link to the list as a single item for selection.

| nexsure                                                       |                       | HOME   HELP   SETUP   LOGOUT                                       |
|---------------------------------------------------------------|-----------------------|--------------------------------------------------------------------|
| SEARCH                                                        | ORGANIZATION   REPORT | S   CAMPAIGNS   ELINKS Bookmarks: Expand   Add   Remove Selected 🖑 |
| Use the navigation below to access Nexsure setup information. |                       |                                                                    |
| Setup Console                                                 | Category:             | <b>v</b>                                                           |
| Expand Minimize                                               | Caption:              |                                                                    |
| Actions                                                       | Description:          |                                                                    |
| Client Access     Retail Agent Access                         |                       |                                                                    |
| Color Schemes                                                 | eLink URL:            |                                                                    |
| Integration     EAI                                           |                       | Test URL Auto Build                                                |
| eLinks     Downloads                                          | Enabled:              |                                                                    |
| Lookup Management                                             | Parameters:           | Field: Value: Optional: Add                                        |
| <ul> <li>Opportunities</li> <li>Print Blank Forms</li> </ul>  |                       | Save Cancel                                                        |
| Programs                                                      |                       |                                                                    |
| Document Templates                                            |                       |                                                                    |
| Security Administration                                       |                       |                                                                    |

In the **Caption** box, enter text that will be used as the link to access the site. The description will only be visible to administrative users in **SETUP**. To make sure the correct URL is entered it may be typed, copied and pasted to the **eLink URL** box. Test the **eLink URL** by clicking **Test URL**.

| nexsure                                                                         |                      |                                         | Home   Help   Setup   Logout                                                                                                    |
|---------------------------------------------------------------------------------|----------------------|-----------------------------------------|----------------------------------------------------------------------------------------------------|
| SEARCH                                                                          | ORGANIZATION   REPOR | TS   CAMPAIGNS   ELINKS                 | Bookmarks: Expand   Add   Remove Selected 🗰                                                                                                    |
| Use the navigation below to<br>access Nexsure setup information.                |                      |                                         |                                                                                                    |
| Setup Console 🛛 🖾                                                               | Category:            | Default                                 |                                                                                                    |
| Expand Minimize                                                                 | Caption:             | Kelly Blue Book                         |                                                                                                    |
| <ul> <li>Actions</li> <li>Client Access</li> <li>Retail Agent Access</li> </ul> | Description:         | Access to Kelly Blue Book 🗠<br>web site |                                                                                                    |
| Color Schemes Integration EAI                                                   | eLink URL:           | http://www.kbb.com/                     | Test URL Auto Build                                                                                                    |
| Elinks     Downloads                                                            | Enabled:             |                                         | 🖉 New Cars, Used Cars, Blue Book Prices & Car Values - Kelley Bl 🔳 🔲 🗙                                                                                                    |
| Lookup Management                                                               | Parameters:          | Field: Value                            | 🗇 🗸 🖉 http://www.kbb.com/ 🖌 🕎 🗙 Live Search                                                                                                    |
| Print Blank Forms      Programs      Document Templates                         |                      | Save Cancel                             | File       Edit       View       Favorites       Tools       Help       Image: Comparison of the comparison of the comparison |
| Security Administration                                                         |                      |                                         | Kelley Blue Book                                                                                                    |
|                                                                                 |                      |                                         | Home New Cars Used Cars Research & Explore News & Reviews D                                                                                                    |
|                                                                                 |                      |                                         | Welcome to KBB   Sign In   Create Account   My KBB                                                                                                    |
|                                                                                 |                      |                                         | New Cars 🐻 Used Cars                                                                                                    |
|                                                                                 |                      |                                         | 😜 Internet 🔍 100% 👻 🋒                                                                                                    |

In order to make the link available to users, the **Enabled** check box must be selected. Clear the **Enabled** check box to remove without deleting.

The **Parameter** fields allow passing Nexsure data to a specific entity. These fields currently are:

- Login ID
- Org ID
- User First Name
- User Last Name
- User Email
- Client ID
- Enterprise Code
- Policy ID
- Policy Number

Clicking **Auto Build** is used to automatically identify parameter values within the eLinks URL field. Text values are added to the table and the user is required to replace text values with variables provided as needed. Once parameters are added, the **Edit** link is available on the left. **Edit** links can be clicked to modify parameters as needed. The **Name** field and parameter area will hold a maximum of 25 characters. To add additional parameters, click the **Add** link on the right side of the parameter. The **Optional** check box allows the system to override a non-required parameter in the URL if the value is not available. If parameter is selected as **Optional** and the client level value is not available (user not in a client); the URL string will not contain the field or value. To remove a parameter, click the **Remove** icon. To save the newly added link, click **Save**. To abort the addition, click **Cancel**.

| nexsure                                                          |                       |                          |                |   |                     | но                | ME   HELP   <mark>setu</mark> p | LOGOUT    |
|------------------------------------------------------------------|-----------------------|--------------------------|----------------|---|---------------------|-------------------|---------------------------------|-----------|
| SEARCH                                                           | ORGANIZATION   REPORT | 6   CAMPAIGNS            | ELINKS         |   |                     | Bookmarks: Expand | Add   Remove S                  | elected 💞 |
| Use the navigation below to<br>access Nexsure setup information. |                       |                          |                |   |                     |                   |                                 |           |
| Setup Console 🛛 🖾                                                | Category:             | Default                  |                | - |                     |                   |                                 |           |
| Expand Minimize                                                  | Caption:              | Kelly Blue Book          |                |   |                     |                   |                                 |           |
| Actions                                                          | Description:          | Access to Ke<br>web site | elly Blue Book | ~ |                     |                   |                                 |           |
| Retail Agent Access     Color Schemes                            | eLink URL:            |                          |                | ~ |                     |                   |                                 |           |
| Integration     EAI                                              |                       | nttp://www.x             | tbb.com/       |   | Test URL Auto Build |                   |                                 |           |
| <ul> <li>eLinks</li> <li>Downloads</li> </ul>                    | Enabled:              |                          |                |   |                     |                   |                                 |           |
| Lookup Management                                                |                       |                          | Field          |   | Value               |                   | Optional                        |           |
| Opportunities                                                    | Parameters:           | Edit Name                |                | œ | UserFName           |                   |                                 | <b>E</b>  |
| Print Blank Forms Programs                                       |                       |                          |                |   | <b>v</b>            |                   |                                 | Add       |
| Document Templates     Security Administration                   |                       | Save                     | Cancel         |   |                     |                   |                                 |           |

Once saved, the summary screen is displayed. To reorder the display, click the black **Move** arrows to move the links up or down the list to the desired location. Reordering also changes the view order on the selection display. Use the **Category** list to display all URL's added to a specific category. Click the **Details** icon to edit and the **Remove** icon to delete.

| nexsure                                                          |                |                                 |                                                                     | HOME                           | HELP   SETUP   | LOGOUT      |
|------------------------------------------------------------------|----------------|---------------------------------|---------------------------------------------------------------------|--------------------------------|----------------|-------------|
| SEARCH                                                           | ORGANIZATION   | REPORTS   CAMPAIGNS             | ELINKS                                                              | Bookmarks: Expand   Ado        | l   Remove Se  | elected 💖   |
| Use the navigation below to<br>access Nexsure setup information. |                |                                 |                                                                     |                                |                | _           |
| Setup Console 🛛 🗵                                                | eLink Setup    |                                 |                                                                     |                                |                |             |
|                                                                  | eLinks provide | you with the ability to add lin | iks for your users to quickly access other systems by way of parame | aterized URL links. You can en | ter new links, | categorize  |
| Expand Minimize                                                  |                | foult                           | e ment.                                                             |                                |                |             |
| Actions                                                          | Category: DC   | Castian                         | Description                                                         | Maura                          | Cashlad .      | Add New     |
| Client Access                                                    | Details        | caption                         | Description                                                         | Move                           | chabled        | Remove<br>E |
| 🗄 Retail Agent Access                                            | 57<br>         | Kelly Blue Book                 | Access to Kelly Blue Book web site                                  | T <b>V</b>                     |                | 90          |
| Color Schemes                                                    |                | Choice Point                    | Information website                                                 | ↑ ↓                            | ×              | <b>B</b>    |
| Integration                                                      | -              |                                 |                                                                     |                                |                |             |
| 🛨 EAI                                                            |                |                                 |                                                                     |                                |                |             |
| 🗌 eLinks                                                         |                |                                 |                                                                     |                                |                |             |
| Downloads                                                        |                |                                 |                                                                     |                                |                |             |
| Lookup Management                                                |                |                                 |                                                                     |                                |                |             |
| Opportunities                                                    |                |                                 |                                                                     |                                |                |             |
| Print Blank Forms                                                |                |                                 |                                                                     |                                |                |             |
| Programs                                                         |                |                                 |                                                                     |                                |                |             |
| Document Templates                                               |                |                                 |                                                                     |                                |                |             |
| Security Administration                                          |                |                                 |                                                                     |                                |                |             |

## Using the Links

To use the newly added links, on the **Primary** menu, click **ELINKS** and move the pointer to the **Category** (as in the example below: **Agency Partners**) to see the **Captions** (as in the example below: **AM Best**) or directly on the links without a category. The user will click the **Caption** to display the website in a new window. Accessing a link does not affect the Nexsure session and opens the web page in a new window.

| nexsure                                                                |                                                      |  |                 |      |                  | HOME   HELP   SETUP   LOGOUT                                       |
|------------------------------------------------------------------------|------------------------------------------------------|--|-----------------|------|------------------|--------------------------------------------------------------------|
| SEARCH   ORGANIZATION   REPORTS   CAMPAIGNS   ELINKS Bookmarks: Expand |                                                      |  |                 |      |                  |                                                                    |
| Use the navigation below to                                            |                                                      |  | Agency Partners |      | AM Best          |                                                                    |
| Setup Console                                                          | el ink Setun                                         |  | Kelly Blue Book |      |                  |                                                                    |
|                                                                        | eLinks provide you with the ability to add links for |  | Choice Point    | ; ot | her systems by w | ay of parameterized URL links. You can enter new links, categorize |

\_

#### Notes